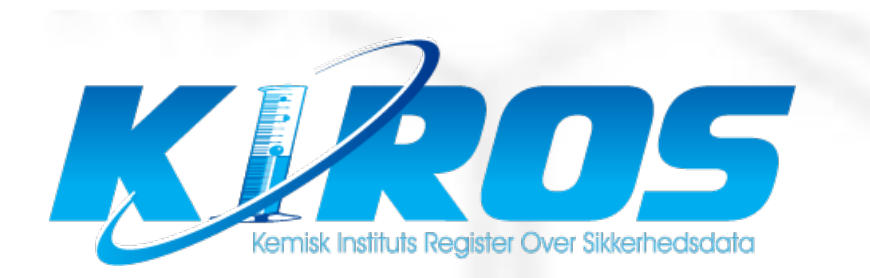

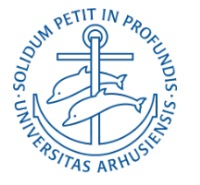

#### **AU Chemicals Network**

- Astrid Van Der Aa Kühle, Chemicals Consultant (NAT), aak@mbg.au.dk
- Carsten Pedersen, Chemicals Consultant (NAT), <u>cape@chem.au.dk</u>
- Lina Waldstrøm Asmussen, Chemicals Consultant (Health) lina.waldstrom@biomed.au.dk
- Jørgen Brøchner Jespersen, Special advisor for the Deans (NAT&TECH), jorgenb.jespersen@au.dk
- David Christian Evar Kraft, Ass Professor (Health), <u>dck@dent.au.dk</u>
- Cathrin (Trine) Guldager Sørensen, Security advisor, waste&transport (AU), tgs@bios.au.dk

# What is Kiros?

- AU's database for chemicals.
- Contains APB's and tox data.
- Administration of the groups chemistry.
- Kiros admin and Kiros.dk

# What to register?

- Purchased chemicals that are in use in the group.
- Own mixtures.
- Own synthesized products.
- Exempted: Substances and mixtures that are not hazardous (not classified or max 1% hazardous). But you can register them anyway.

# Why Kiros?

- Centralisered knowledge of classification of chemicals.
- Basis for uniform handling of the safety work.
- Classification of proprietary mixtures.
- Exchange of chemicals across AU.

# Use of Kiros

- Log-in to Kiros.
- Search of chemicals in Kiros.
- Add chemicals to your group.
- Notify Kiros with new chemicals.
- Labels, lists, "standard addition to MSDS"
- New in Kiros
- Chemicals legislation

# Log-in to Kiros

• Kiros.dk

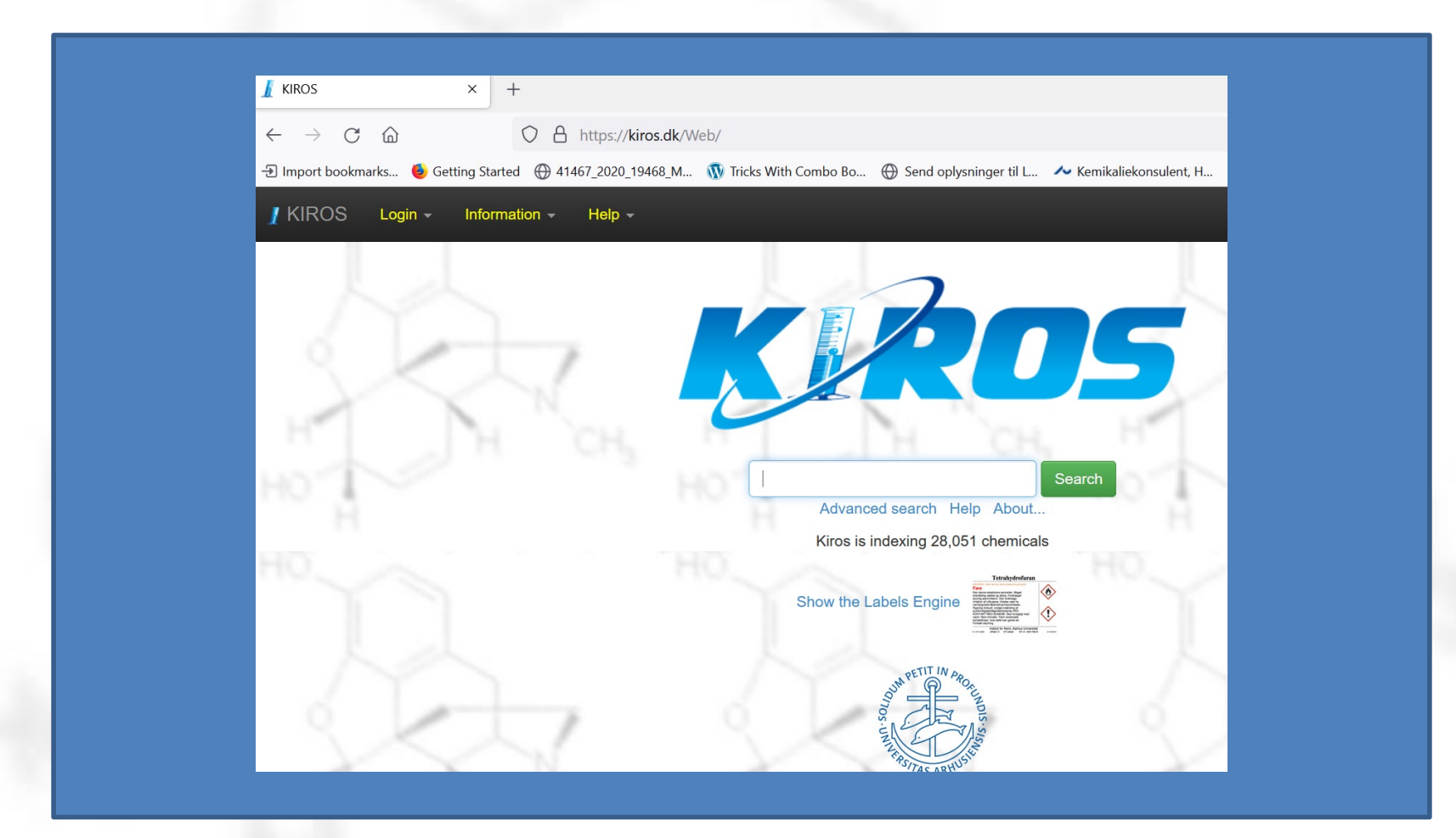

# Log-in to Kiros

• Choose user type

| KIROS | Login - Information - Help - |
|-------|------------------------------|
| _     | L Navigator (Group Edition)  |
|       | Stock (Group Edition)        |
|       | Login with AU ID             |
|       | ✓ Guidance for AU ID login   |
|       |                              |
|       |                              |
|       | TH CH. IT TH CH. H           |
|       | Search                       |
|       | Advanced search Help About   |
|       |                              |

# Log-in to Kiros

• Log in (contact the groups administrator)

| Started 🕀 41467_2020_19468_M 🕥 Tricks With Combo Bo 💮 Send oplysninger til L ᄊ Kemikaliekonsulent, H м D<br>Please choose the group you want to login to.              |
|----------------------------------------------------------------------------------------------------|
| AABOGADE<br>Biocatalysis<br>BIO_MP<br>ChemEng                                                                                                    |
| ○ A ⊶ https://kiros.dk/Web/group?action=index&old_action=navigator ting Started ⊕ 41467_2020_19468_M W Tricks With Combo Bo ⊕ Send oplysninger til L ▲ Kemikaliekonsul |
| Information - Help -                                                                                                    |
| Navigator Login<br>нв<br>Password:                                                                                                    |

• Simple search in Kiros...

| _ |                                                                                    |  |
|---|------------------------------------------------------------------------------------|--|
|   |                                                                                    |  |
|   |                                                                                    |  |
|   |                                                                                    |  |
|   |                                                                                    |  |
|   |                                                                                    |  |
|   |                                                                                    |  |
|   | acetone                                                                            |  |
|   | acetone Search<br>Advanced search Help About                                       |  |
|   | acetone Search<br>Advanced search Help About<br>Kiros is indexing 28,051 chemicals |  |
|   | acetone<br>Advanced search Help About<br>Kiros is indexing 28,051 chemicals        |  |

• ....first in own group..

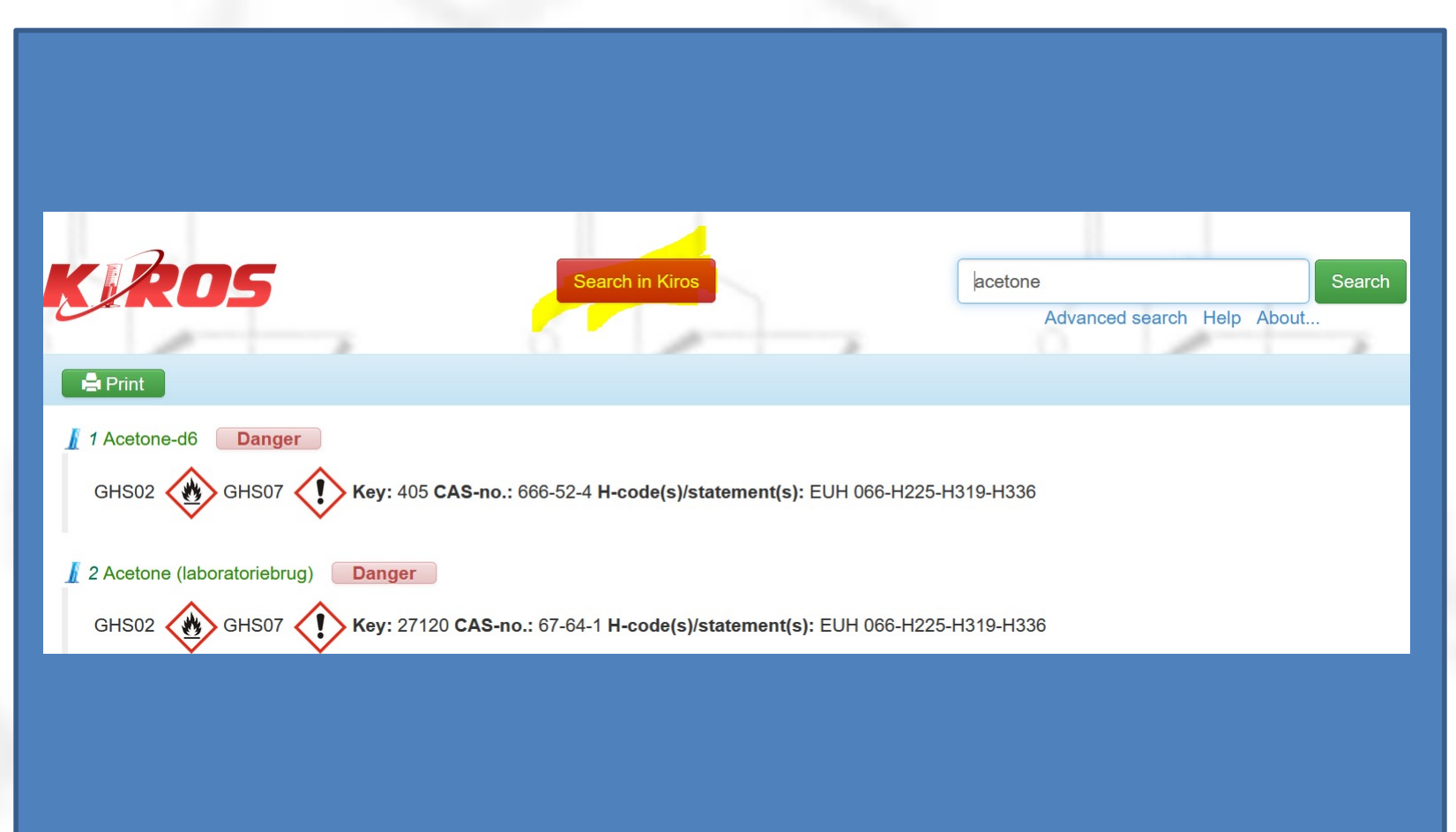

• ....then in all Kiros..

| KIROS HB - Guidances - Inform                               | ation                                                             |                            |
|-------------------------------------------------------------|-------------------------------------------------------------------|----------------------------|
| KRO5                                                        | Search within Group                                               | Advanced search Help About |
| Print                                                       |                                                                   |                            |
| GHS02 GHS07 Key: 4                                          | 105 CAS-no.: 666-52-4 H-code(s)/statement(s): EUH (               | 066-H225-H319-H336         |
| GHS02 GHS07 Key: 5                                          | 536 <b>CAS-no.:</b> 666-52-4 <b>H-code(s)/statement(s):</b> H225- | H319-H336-                 |
| 3 Acetone (teknisk brug) Danger<br>GHS02 GHS07 CHS07 Key: 3 | 34889 <b>CAS-no.:</b> 67-64-1 <b>H-code(s)/statement(s):</b> EUH  | 066-H225-H319-H336         |

....click leads to "the Navigator page"

| KIROS HB - Guidar | nces - Inforn       | nation + Help + Carsten Pedersen                                                                                                    |
|-------------------|---------------------|----------------------------------------------------------------------------------------------------|
|                   | Chloroa             | cetone                                                                                                    |
| 6 1               | Identification:     | ٥                                                                                                    |
| 2                 | Key                 | 714                                                                                                    |
| 11                | Name                | Chloroacetone                                                                                                    |
| 10 T              | Picture             | CICH                                                                                                    |
|                   | Synonyms            | Chloro-2-propanone;1-Chloro-2-propanone;1-Chloroacetone; 2-Propanone, 1-chloro-;2-Propanone, chloro- (6Cl); Acetonyl chloride;alpha-<br>Chloroacetone;Chloro-2-propanone;Chloroacetone;Chloromethyl methyl ketone;Chloropropanone;Methyl chloromethyl ketone;Monochloroacetone;NSC 30673<br>MDL number: MFCD00000936;PubChem Substance ID: 24850211 |
|                   | CAS-No.             | 78-95-5                                                                                                    |
| 6 10-             | EC-No.              | 201-161-1                                                                                                    |
|                   | Index-No.           |                                                                                                    |
| H N               | Molecule<br>formula | C3-H5-CI-O                                                                                                    |
| 01                | Molecule<br>weight  | 92.52                                                                                                    |
| 11                |                     |                                                                                                    |

• ....and at the bottom of the page you find which groups have registered this chemical, waste group and the safety data sheets..

| Transport Information of | Dangerous Goods: 🖸                                         |                                        |
|--------------------------|------------------------------------------------------------|----------------------------------------|
|                          | n an eile an an an an an an an an an an an an an           |                                        |
| Waste fraction           |                                                            | 02.11                                  |
| Fortum Waste fraction    |                                                            | В                                      |
| UN Number                |                                                            | 1695                                   |
| ADR/RID class            |                                                            | 6.1/PG 1                               |
| Special information      |                                                            |                                        |
|                          | Y N                                                        | YN                                     |
| Resources: D             |                                                            |                                        |
| Literature references    | SAL366B; SAXABF250; MI112113; HCS291; Sax 6, 676; BRN: 60  | 05369; Merck 14,2114;                  |
| Registered groups        | Kemi109 Valdemar Juel Enemærke, Kemikalielageret Vibeke He | nriette Lauridsen , TS Bjarke Donslund |
| Manual                   | Chloroscotono DK 2020 pdf Chloroscotono LIK 2010 pdf       |                                        |

Advanced search

| Advanced search D                                                  |                                                |                                                                                                    |  |
|--------------------------------------------------------------------|------------------------------------------------|----------------------------------------------------------------------------------------------------|--|
|                                                                    |                                                |                                                                                                    |  |
| Nicotine                                                           |                                                |                                                                                                    |  |
| Find results with all names.                                       |                                                |                                                                                                    |  |
| Find results without any of the names.                             |                                                |                                                                                                    |  |
| Кеу                                                                |                                                |                                                                                                    |  |
| CAS-No.                                                            |                                                | GH\$ pictogram(s)                                                                                                    |  |
| H-code(s)/statement(s)                                             |                                                | P-code(s)/statement(s)                                                                                                    |  |
| Show chemicals that are harmful to pre<br>and breastfeeding (H/P). | egnant women                                   |                                                                                                    |  |
| Show chemicals that are polsonous                                  |                                                | Type 1: Krav om opbevaring under lås<br>Type 2: Krav om giftansvarlig<br>Type 3: Pliot til anmeldelse af tveri (Lagerstvring) |  |
| Show cancer-causing chemicals                                      |                                                | ······································                                                                                        |  |
| Show chemicals that form peroxides                                 |                                                |                                                                                                    |  |
| H/P-source                                                         |                                                | Long-term effects                                                                                                    |  |
| Index-No.                                                          |                                                | EC-No.                                                                                                    |  |
| Product Type                                                       | Andre rengøringsmidler                         | •                                                                                                    |  |
|                                                                    | Desinfektionsmiddel apparatur<br>Entokemikalie |                                                                                                    |  |
|                                                                    | Gas                                            |                                                                                                    |  |
|                                                                    | Gearolle<br>Kemikalle                          |                                                                                                    |  |
|                                                                    | Laboratoriekit<br>Motorolle                    |                                                                                                    |  |
|                                                                    | Oversigt<br>Rengeringsmiddel til gulve         |                                                                                                    |  |
|                                                                    |                                                |                                                                                                    |  |
| In group 🖸                                                         |                                                |                                                                                                    |  |
| When you search for group specific                                 |                                                | Building                                                                                                    |  |
| Information, you can ONLY search In                                | All groups<br>AABOGADE                         | A Denoing                                                                                                    |  |
| Joan own group.                                                    | AAGHF                                          | Room                                                                                                    |  |
|                                                                    | AAS                                            | Cupboard                                                                                                    |  |
|                                                                    | Adgang                                         | Shelf                                                                                                    |  |
|                                                                    | Aerosol<br>AGRO1                               |                                                                                                    |  |
|                                                                    | AGR02                                          | <i>•</i>                                                                                                    |  |
|                                                                    |                                                |                                                                                                    |  |

Advanced search

| Name                                                                    |                       |                            |                                                                                                    |
|-------------------------------------------------------------------------|-----------------------|----------------------------|----------------------------------------------------------------------------------------------------|
| Find results with at least one of the name                              | mes.                  |                            |                                                                                                    |
| Find results with all names.                                            |                       |                            |                                                                                                    |
| Find results without any of the names.                                  |                       |                            |                                                                                                    |
| Кеу                                                                     |                       |                            |                                                                                                    |
| CAS-No.                                                                 |                       |                            | GHS pictogram(s)                                                                                            |
| H-code(s)/statement(s)                                                  | H300, H310, H330, H30 | 01, H311, I                | P-code(s)/statement(s)                                                                                      |
| Show chemicals that are harmful to pr<br>women and breastfeeding (H/P). | regnant 🥌             |                            |                                                                                                    |
| Show chemicals that are poisonous                                       | 6                     | Type 1<br>Type 2<br>Type 3 | : Krav om opbevaring under lås<br>: Krav om giftansvarlig<br>: Pligt til anmeldelse af tyveri (Lagerstyring |
| Show cancer-causing chemicals                                           |                       |                            |                                                                                                    |
| Show chemicals that form peroxides                                      |                       |                            |                                                                                                    |

• Log in as notifier

| 📕 KIROS | Login -                              | Information -                                                                | Help -  |
|---------|--------------------------------------|------------------------------------------------------------------------------|---------|
|         | Login<br>✓ Stock<br>Login<br>✓ Guida | ator (Group Edition<br>(Group Edition)<br>with AU ID<br>ince for AU ID login | ו)<br>ז |

Search for chemicals in the group

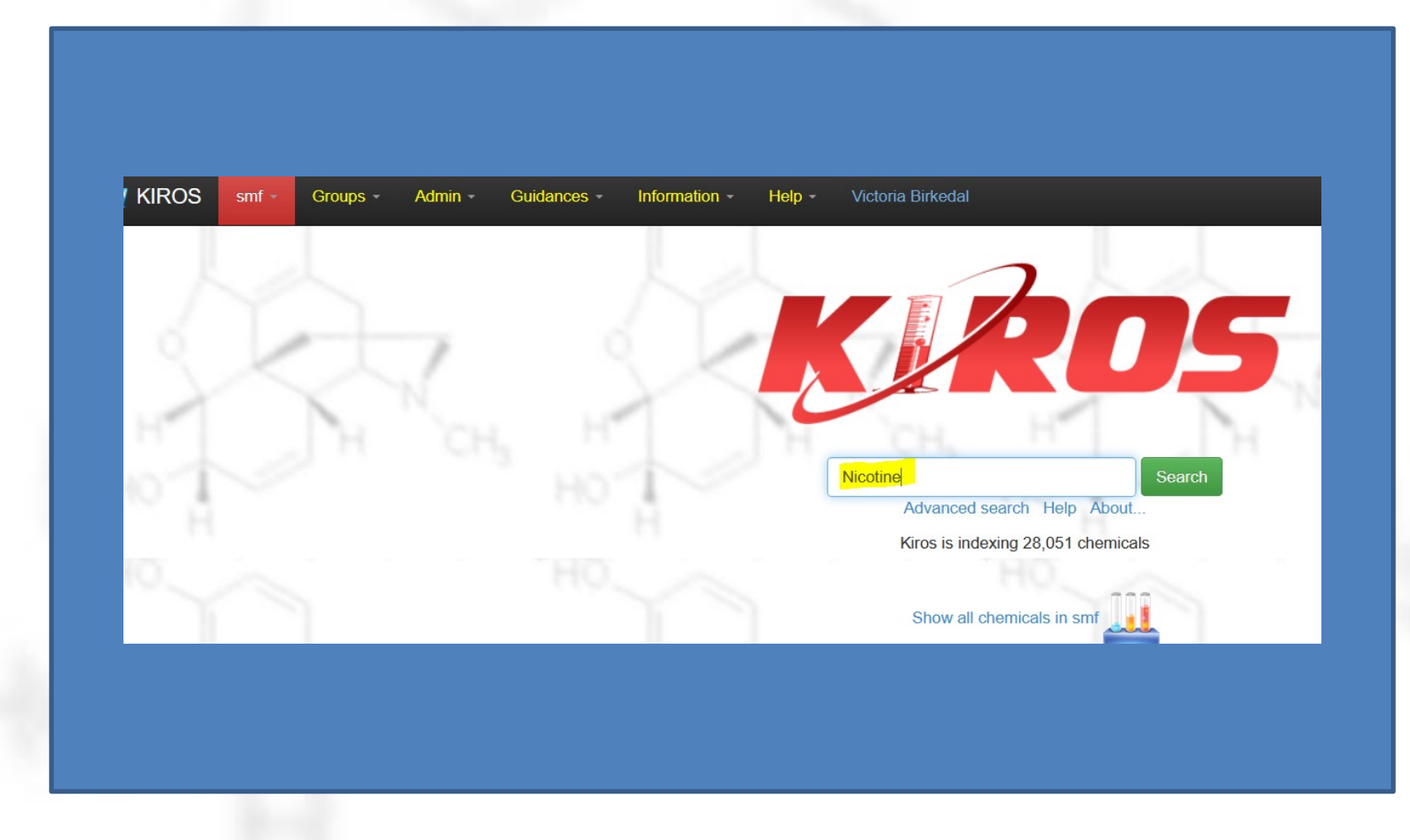

• Then in all Kiros

| I KIROS smf - | Groups - Admin - Guidances   | ✓ Information ✓ Help ✓ \\\ | Victoria Birkedal |          |                             |          |
|---------------|------------------------------|----------------------------|-------------------|----------|-----------------------------|----------|
| 1             | K ROS                        | Sea                        | arch in Kiros     | Nicotine | Search<br>search Help About | 1 Ca     |
| 1.21          | Print                        |                            |                   |          | Select all: 🔲 🗡 Edit        | selected |
| HT .          | H Ch                         | 121                        | Ch                |          | Crs                         |          |
| Ύ Ĥ           | No chemicals found!          |                            |                   |          |                             |          |
| 10            | Prøv og søg efter en kortere | streng af Nicotine         |                   |          |                             |          |

.. And choose add

| / KIROS smf ≁ | Groups × Admin × Guidances × Information × Help × Victoria Birkedal                                          |        |
|---------------|----------------------------------------------------------------------------------------------------|--------|
|               |                                                                                                    |        |
|               | Search within Group         Nicotine           Advanced search Help About         Advanced search Help About | Search |
|               | A Print                                                                                                    | 0      |
| H             | 1 Nicotine Danger                                                                                            | Menu - |
| in the        | GHS09 🚯 GHS06 🐼 Key: 26660 CAS-no.: 54-11-5 H-code(s)/statement(s): H300-H310-H330-H411                      | Add    |
|               |                                                                                                    |        |
| °″ Ĥ          | 2 Nicotineamide adenine dinucleotide free acid                                                               | Menu - |

#### ....Adjust name, storage, quantity...

|               | Make changes in the group data for chemical Nicotine       |                                                           |
|---------------|------------------------------------------------------------|-----------------------------------------------------------|
| 6 1           | Local name                                                 |                                                           |
|               | Nicotine                                                   |                                                           |
| H             | Group comments:                                            |                                                           |
| in the second |                                                            |                                                           |
| HO            |                                                            |                                                           |
|               |                                                            |                                                           |
| HO            |                                                            |                                                           |
|               | Container 🖸 #0                                             |                                                           |
|               |                                                            |                                                           |
|               | 1 Add Cantainer Delete Cantainer                           | Consumption log-                                          |
| 1 Mar         | 1 •     Add Container       Name:                          | Consumption log:                                          |
| 1             | 1 v     Add Container       Name:                          | Consumption log:<br>Forkrugatistorik                      |
| SE            | 1 < Add Container                                          | Consumption log:<br>Forbringshisterik<br>Generate barcode |
|               | 1       Add Container       Delete Container         Name: | Consumption log:<br>Fortrogalitaritie                     |

• ...and press "Save".

| and the second second second second second second second second second second second second second second second | e changes in the group date for channess <mark>Allocations</mark> Key: 2000                                                                                                    |  |
|----------------------------------------------------------------------------------------------------|----------------------------------------------------------------------------------------------------|--|
| Lea                                                                                                    | d name                                                                                                    |  |
|                                                                                                    | 2004                                                                                                    |  |
|                                                                                                    | p comments.                                                                                                    |  |
|                                                                                                    | 19                                                                                                    |  |
|                                                                                                    |                                                                                                    |  |
|                                                                                                    | 11.                                                                                                    |  |
|                                                                                                    | ontainer @ #0                                                                                                    |  |
|                                                                                                    |                                                                                                    |  |
|                                                                                                    | T A COMBRE LESS CONSIST                                                                                                    |  |
|                                                                                                    | Finite State State |  |
|                                                                                                    | cole: Generals becose                                                                                                    |  |
| e e e e e e e e e e e e e e e e e e e                                                                            |                                                                                                    |  |
|                                                                                                    |                                                                                                    |  |
|                                                                                                    | exegue Procee nurree:                                                                                                    |  |
| -                                                                                                    | uldrg.                                                                                                    |  |
|                                                                                                    |                                                                                                    |  |
|                                                                                                    | 397.                                                                                                    |  |
|                                                                                                    | qboard                                                                                                    |  |
|                                                                                                    | H                                                                                                    |  |
| s                                                                                                    | *                                                                                                    |  |
|                                                                                                    |                                                                                                    |  |
|                                                                                                    |                                                                                                    |  |
|                                                                                                    | an Dala.                                                                                                    |  |
|                                                                                                    | ravi                                                                                                    |  |
|                                                                                                    | NG V                                                                                                    |  |
|                                                                                                    | ate of Purchase.                                                                                                    |  |
|                                                                                                    | city data.                                                                                                    |  |
|                                                                                                    | *                                                                                                    |  |
|                                                                                                    | adhunne.                                                                                                    |  |
|                                                                                                    | Lover Init for amount (email notification to group admin)                                                                                                    |  |
|                                                                                                    | kg V                                                                                                    |  |
|                                                                                                    | hemical Number.                                                                                                    |  |
|                                                                                                    |                                                                                                    |  |
|                                                                                                    | - 102 H                                                                                                    |  |
| Tota                                                                                                    | e Amount 1.00<br>other see that you've got the chemosi? No: () Yes: ()                                                                                                    |  |
|                                                                                                    |                                                                                                    |  |
|                                                                                                    |                                                                                                    |  |
| into a la companya de la companya de la companya de la companya de la companya de la companya de la companya de  | emation til APB 🖸                                                                                                    |  |
|                                                                                                    |                                                                                                    |  |

• Notice that you can generate a barcode/QR code for the container (temporarily out of order).

| Neir drages in Ingage das Ig dawing Witting 66, 2000        |
|-------------------------------------------------------------|
| Lool Inny                                                   |
| Refr                                                        |
| Croup commenta:                                             |
|                                                             |
|                                                             |
|                                                             |
|                                                             |
|                                                             |
|                                                             |
| The Add Conserve Dates Order or Conserver                   |
|                                                             |
| Sugar                                                       |
|                                                             |
|                                                             |
| <b>BXEN</b>                                                 |
| Carage Prescent output                                      |
| Eulory .                                                    |
|                                                             |
| Ram-                                                        |
|                                                             |
| C <sub>c</sub> bare                                         |
| 26                                                          |
|                                                             |
|                                                             |
|                                                             |
| Lan Des                                                     |
|                                                             |
|                                                             |
| Date of Purphase                                            |
|                                                             |
| Logi da                                                     |
|                                                             |
|                                                             |
| C Lower Intil for endust (email notification to popo lotom) |
|                                                             |
| Overal Vurder                                               |
|                                                             |
|                                                             |
| Litele Amount 1.00                                          |
|                                                             |
|                                                             |
|                                                             |
| Information III APE D                                       |
| a later a later a later                                     |

• Substance not in Kiros yet? Send it in!

| Guidances - Inform                                    | nation <del>→</del> Help <del>→</del> Vic                      | toria Birkedal                  |                        |                          |                      |                              |
|-------------------------------------------------------|----------------------------------------------------------------|---------------------------------|------------------------|--------------------------|----------------------|------------------------------|
| <u>K</u> RO9                                          | 4                                                              | Search within Gr                | pup                    | Magic mixture<br>Advance | ed search Help About | Search                       |
| Print                                                 |                                                                |                                 |                        |                          |                      | 0                            |
| the second                                            |                                                                |                                 | ~ ~ ~                  |                          |                      | jn i                         |
| No chemicals found!                                   |                                                                |                                 |                        |                          |                      |                              |
| Prøv og søg efter en kor<br>If the chemical is not pa | tere streng af Magic mixture<br>rt of the search result from I | e<br>KIROS, you can submit your | chemical: Submit Magic | mixture to KIROS         |                      |                              |
|                                                       |                                                                |                                 |                        |                          |                      |                              |
|                                                       |                                                                |                                 |                        |                          | The search           | was done in <b>0.23</b> secs |

• Fill in the registration formand press "Send"

| smf → Groups → Admin → | Guidances + Information + Help + Victoria Birkedal                                                                                     |
|------------------------|----------------------------------------------------------------------------------------------------|
|                        | Submit Magic mixture to KIROS                                                                                                    |
| 211                    | Name (*) It is ONLY a requirement to register chemicals that are IN USE. Please only register chemicals that are IN USE! Magic mixture |
| TH O                   | Synonyms                                                                                                    |
| 1                      | Fields marked with (*) must be filled in                                                                                               |
|                        | CAS-No.:(*)                                                                                                    |
|                        | Fields marked with (*) must be filled in Supplier:(*)                                                                                  |
|                        | Fields marked with (*) must be filled in                                                                                               |
| < < <                  | Producer:(*) Fields marked with (*) must be filled in                                                                                  |
| JH O                   | C <mark>atalogue/Producer number:</mark> (*)                                                                                           |

# Guidance documents in Kiros

• Some practical info in the Kiros menu.

| smf - Groups - | Admin - | Guidances 🗸 🛛 II     | nformation 🗕       | Help 🚽      | Victoria Birkedal              |
|----------------|---------|----------------------|--------------------|-------------|--------------------------------|
|                |         | KIROS Users Guide    |                    |             |                                |
| 1              |         | Safety Data Sheet    | ts - Chemical Safe | ety         |                                |
|                |         | Stock Managemer      | nt                 |             |                                |
| 1              | -       | Notat om de grønn    | ne og blå APB i Ki | ros         |                                |
|                | . /     | Kiros.dk Miniguide   | (DK)               |             |                                |
|                | 14      | Kiros.dk Miniguide   | (UK)               |             |                                |
| . I "H         | CH      | AU Materials         |                    |             |                                |
|                |         | ATEX_Aarhus_Uni      | iversitet skema_1  | _rev_7.pdf  |                                |
|                |         | ATEX_Aarhus_Uni      | iversitet_skema_   | 1_rev_7.xls | 3                              |
|                |         | ATEX_Aarhus_Uni      | iversitet_skema_2  | 2_rev_1.pd  | f                              |
|                |         | ATEX_Aarhus_Uni      | iversitet_skema_2  | 2_rev_1.do  | с                              |
|                |         | Guidelines for form  | n 1: "ATEX - regis | tration"    |                                |
|                |         | Guidelines for forn  | n 2: "Workplace a  | ssessmen    | t and zone classification"     |
|                |         | Incompatible Cher    | micals             |             |                                |
|                |         | Guidelines for wor   | king with carcinog | genic subs  | tances at University of Aarhus |
| 1              |         | Notes                |                    |             |                                |
| $\sim$         | . /     | Info vedr. APB for i | ikke dansktalende  | medarbej    | dere                           |
|                | 1.1     | Info vedr. APB for i | ikke dansktalende  | medarbej    | dere                           |
| 1.74           | Ch      | Description about    | the Label Engine   |             |                                |

# Guidance documents in Kiros

• Such as the difference between "blue" and "green" APB.

| toluene Advance                                                                                                    |  |
|----------------------------------------------------------------------------------------------------|--|
| Image: Trint           Image: Trint           Image: Trint </td <td></td> |  |
| I 2 Toluene         Danger           GHS02         GHS07         GHS08         Key: 27108         CAS-no.: 108-88-3         H-code(s)/statement(s): H225-H304-H315                                                                                                    |  |
| 3 Toluene-4-sulfonohydrazide Danger      GHS02      GHS07      Key: 4671 CAS-no.: 1576-35-8 H-code(s)/statement(s): H225-H302-H315 + H319 + H335      4 Toluono 48 (2000uo/ml mothanol) Danger                                                                                                    |  |
| GHS02 GHS08 GHS08 Key: 57503 CAS-no.: 2037-26-5; 67-56-1 H-code(s)/statement(s): H225-H                                                                                                    |  |
| GHS02 GHS07 GHS08 GHS08 Key: 1391 CAS-no.: 108-88-3 H-code(s)/statement(s): H225-H304-H315-H                                                                                                    |  |
| GHS02 GHS07 Key: 6054 CAS-no.: 2037-26-5 H-code(s)/statement(s): H225-H332                                                                                                    |  |

# Printing labels in Kiros

• Can be accessed in 2 ways in Kiros.

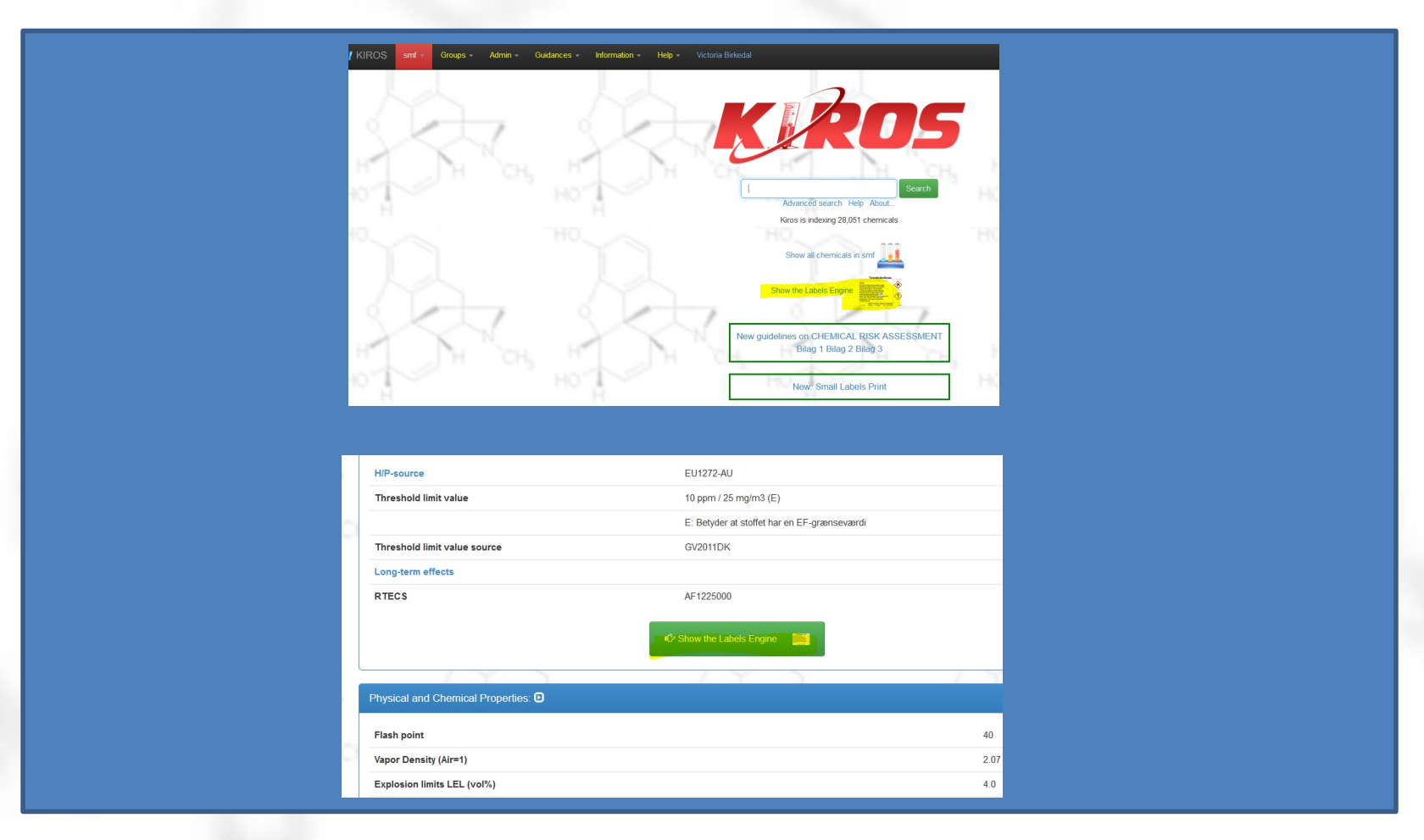

# Printing labels in Kiros

• Large (x8) and small (x24) labels.

| smf - Groups - Admin - Guidances - Information - He                                                                                                    | lp  → Victoria Birkedal                    |                                  |
|----------------------------------------------------------------------------------------------------|--------------------------------------------|----------------------------------|
| P305 + P351 + P338 IF IN EYE                                                                                                    | S: Rinse cautiously with water for several | minutes. Remove contact lense:   |
| ڬ Labels engine — Mozilla Firefox —                                                                                                    | C X tor/physician.                         |                                  |
| ♦ https://kiros.dk/Web/group?action=c                                                                                                    | lefi ☆ ≡                                   |                                  |
| HO A                                                                                                    | EU12                                       | 72-AU                            |
| Labels engine                                                                                                    | 10 pp                                      | om / 25 mg/m3 (E)                |
| l arge labels (J8165-25.99.1 x 67.7 mm x 8): •                                                                                                    | E: Be                                      | tyder at stoffet har en EF-græns |
|                                                                                                    | GV20                                       | 11DK                             |
| 1. 7356 Q 2. key                                                                                                    |                                            |                                  |
| 3. key Q 4. key Q                                                                                                    | AF12                                       | 25000                            |
| 5. key Q 6. key Q - The second second |                                            |                                  |
|                                                                                                    | IC Show t                                  | he Labels Engine                 |
| Show disposal group:                                                                                                    |                                            |                                  |
| Start                                                                                                    | w Advanced                                 |                                  |
| A                                                                                                    |                                            |                                  |
| Small Jabels (14773-10.63.5 x 33.9 mm x 24): D                                                                                                    |                                            |                                  |
|                                                                                                    |                                            |                                  |
|                                                                                                    | hydrolaron                                 |                                  |

# The list of chemicals (notifier)

• Edit chemicals registered in your group.

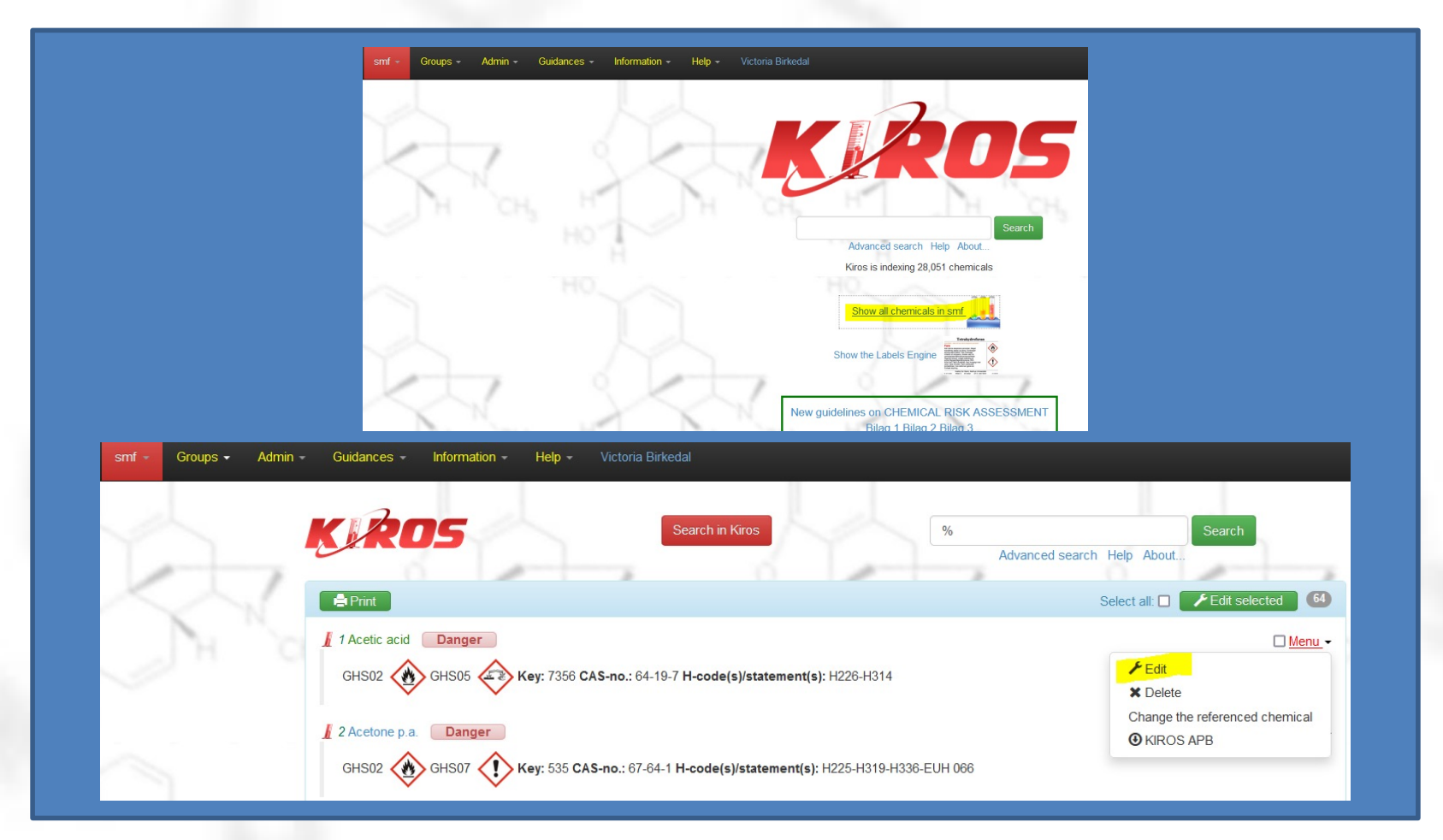

# The list of chemicals (html)

Detailed list

|                | / KIROS                                                          | smf <del>-</del> Group                                                                                                | ⊳s– Adm                                          | nin <del>-</del> Gu        | idances   | <ul> <li>Information</li> </ul> | - He    | elp <del>-</del> Vict | toria Birkedal      | -              |            |                    |
|----------------|------------------------------------------------------------------|----------------------------------------------------------------------------------------------------|--------------------------------------------------|----------------------------|-----------|---------------------------------|---------|-----------------------|---------------------|----------------|------------|--------------------|
|                | 1                                                                | <ul> <li>Navigator (Gru</li> <li>Stock (Group</li> <li>Login with AU</li> <li>Guidance for</li> <li>Logout</li> </ul> | roup Edition)<br>Edition)<br>J ID<br>AU ID login |                            |           |                                 |         |                       | K                   |                |            |                    |
|                | H H                                                              | Chemical Risk A<br>Search in the ch<br>List all the chemic                                                            | Assesment<br>nemicals fron<br>cals in the gr     | n: Departme<br>roup (smf): | nt of Che | emistry, Aarhus Uni             | versity |                       | CH.                 | Ad             | Ivanc      |                    |
|                | HO                                                               | Tab separated (:<br>PDF<br>List all the chemic                                                                        | <b>txt)</b><br>cals in KIRO                      | S:                         |           |                                 |         |                       |                     | Kin            | how        |                    |
| 4              |                                                                  | HTML<br>Tab separated (.                                                                                              | .txt)                                            | A ht                       | tns://    | /kiros dk/\W                    | eb/a    | iroup?a               | ction=de            | Show           | ad&type=r  | lain&form          |
| Ð              | Import bookmarks 🔞 G                                             | Setting Start                                                                                                    | ted 💮                                            | 41467                      | 2020      | _19468_M                        | (D) g   | Tricks W              | ith Comb            | o Bo           | Send of    | oplysninger        |
| There<br>Red c | e is 64 chemicals in smf<br>olor indicates that the chemical isn | 't toxological u                                                                                                    | updated.                                         |                            |           |                                 | Oct     | 7, 2021, 5:           | 53:38 PM            |                |            |                    |
| Key            | Name                                                             | Container<br>name                                                                                                    | AS-No.                                           | Building                   | Room      | Cupboard                        | Shelf   | Chemical<br>Number    | Date of<br>Purchase | Expiry<br>date | Batchnumme | Group<br>comments: |
| 7356           | Acetic acid                                                      | 64                                                                                                    | 4-19-7                                           |                            |           | Kemikalieskab                   |         |                       |                     |                |            |                    |
| 535            | Acetone p.a.                                                     | 67                                                                                                    | 7-64-1                                           | 1592                       | 125       |                                 |         |                       |                     |                |            |                    |
| 537            | Acetonitrile                                                     | 75                                                                                                    | 5-05-8                                           | 1592                       | 125       |                                 |         |                       |                     |                |            |                    |
| 5469           | Albumin, from bovine serum,<br>lyophilized powder, essentially   | 90                                                                                                    | 048-46-8                                         | 1525                       | 131       | køleskab                        |         |                       |                     |                |            |                    |

# Default addition to MSDS

• ..in the menu under "Admin"

| / KIROS smf - Groups -                                                                                                    | Admin - Guidances                                                                                                    |                  |                                                                                                    |                                                                                                    |
|----------------------------------------------------------------------------------------------------|----------------------------------------------------------------------------------------------------|------------------|----------------------------------------------------------------------------------------------------|----------------------------------------------------------------------------------------------------|
|                                                                                                    | Show/Edit addition to su                                                                                                    | pplier manu      | al for smf (For S&T brugere)                                                                                                    |                                                                                                    |
| 1A                                                                                                    | Show/Edit standard text<br>Storeroom users<br>Vedligehold brugere                                                                                    | s for manual     | s for smf (For HEALTH brugere: SDS                                                                                                    | 5 => АРВ)                                                                                                    |
| XX                                                                                                    | Guidance for AU ID le<br>Administration af kerr                                                                                                    | ogin<br>nikalier |                                                                                                    |                                                                                                    |
| and 2 "                                                                                                    |                                                                                                    | -                |                                                                                                    |                                                                                                    |
| Standard supplement til sikkerhedsdat                                                                                                    | ablade, gældende for gruppe smf:                                                                                                    |                  | Default addition to supplier manual f                                                                                                    | or groups smf:                                                                                                    |
| Standard supplement til sikkerhedsdat<br>Revideret den: 2021-09-14                                                                                                    | ablade, gældende for gruppe smf:                                                                                                    | 8                | Default addition to supplier manual f                                                                                                    | or groups smf:                                                                                                    |
| Standard supplement til sikkerhedsdat<br>Revideret den: 2021-09-14<br>4. Førstehjælpsforanstaltninger:                                                                                                    | ablade, gældende for gruppe smf.                                                                                                    | 8                | Last updated: 2021-09-14<br>4. First aid precautions:                                                                                                    | or groups smf:                                                                                                    |
| Standard supplement til sikkerhedsdat Revideret den: 2021-09-14 4. Førstehjælpsforanstaltninger: Normal + B I U + F                                                                                                    | ablade, gældende for gruppe smf:<br>■ := <i>I</i> x                                                                                                  | 8                | Default addition to supplier manual f<br>Last updated: 2021-09-14<br>4. First aid precautions:<br>Normal <b>÷ B I</b> <u>U</u> <b>%</b>                                                                                                    | or groups smf.<br>I≡ ≔ <i>I</i> x                                                                                                    |
| Standard supplement til sikkerhedsdat<br>Revideret den: 2021-09-14<br>4. Førstehjælpsforanstaltninger:<br>Normal  B I U B I U B | ablade, gældende for gruppe smf.<br>$\equiv :\equiv I_x$<br>e forefindes på de fleste<br>de enkelte etager eller på<br>en mellem byg. 1590 og 1592 i |                  | Default addition to supplier manual f Last updated: 2021-09-14 4. First aid precautions:   Normal • B I U •   Eye rinsing bottles, emergency shower a experimental laboratories.   First aid boxes are to be found at each fillaboratories in coated on the wall at the experimental ris located on the wall at the experimental ris located on the wall at the experimental shore.                                         | or groups smf:<br>$ \Xi := I_x$ If the blanket are to be found in most<br>our at a central place or in the<br>entrance between building 1590 and     |
| Standard supplement til sikkerhedsdat<br>Revideret den: 2021-09-14<br>4. Førstehjælpsforanstaltninger:<br>Normal ÷ B I U                                                                                                    | ablade, gældende for gruppe smf:<br>≡ :Ξ                                                                                                    |                  | Default addition to supplier manual f Last updated: 2021-09-14 4. First aid precautions:   Normal • B I U •   Eye rinsing bottles, emergency shower a experimental laboratories.   First aid boxes are to be found at each fliporatories.   Defibrillator is located on the wall at the end of the ground floor.   Poison center: 82121212                                                                                  | or groups smf:<br>$ \Xi ::= I_x$ and fire blanket are to be found in most<br>our at a central place or in the<br>entrance between building 1590 and  |
| Standard supplement til sikkerhedsdat<br>Revideret den: 2021-09-14<br>4. Førstehjælpsforanstaltninger.<br>Normal ÷ B I U % jä<br>Øjenskylleflaske, nødbruser og brandtæpp<br>eksperimentelle laboratorier.<br>Førstehjælpskasser forefindes centralt på d<br>laboratorierne.<br>Hjertestarter hænger på væggen i indgang-<br>stueetagen.<br>Giftcenteret: 82121212<br>Nødtelefonnr: 112<br>Instruktion i tilfælde af hjertestop.                                                                                                    | ablade, gældende for gruppe smf.<br>Ξ :Ξ                                                                                                    |                  | Default addition to supplier manual f Last updated: 2021-09-14 4. First aid precautions:   Normal • B I U •   Eye rinsing bottles, emergency shower at experimental laboratories.   First aid boxes are to be found at each fillaboratories.   Defibrillator is located on the wall at the efficiency of the ground floor.   Poison center: 82121212   Emergency phone number: 112   Instructions in case of a heart attack | or groups smf:<br>$I \equiv := I_x$ If the blanket are to be found in most<br>our at a central place or in the<br>entrance between building 1590 and |

# Default addition to MSDS

• Both should be filled out.

| Standard supplement til sikk                                                                                                    | erhedsdatablade, gældende for gruppe HB:                                   |           | Default addition to su                                                                                                    | pplier manual for groups HB:                                                                                                    |          |
|----------------------------------------------------------------------------------------------------|----------------------------------------------------------------------------|-----------|----------------------------------------------------------------------------------------------------|----------------------------------------------------------------------------------------------------|----------|
| Revideret den: 2021-09-14                                                                                                    |                                                                            |           | Last updated: 2021-09-14                                                                                                    |                                                                                                    |          |
| 4. Førstehjælpsforanstaltning                                                                                                    | ger:                                                                       |           | 4. First aid precautions                                                                                                    | S:                                                                                                    |          |
| Normal ÷ B I U<br>Øjenskylleflaske, nødbruser og t<br>eksperimentelle laboratorier.<br>Førstehjælpskasser forefindes o<br>laboratorierne.<br>Hjertestarter hænger på vægger<br>stueetagen.<br>Giftcenteret: 82121212<br>Nødtelefonnr: 112<br>Instruktion i tilfælde af hjertestor<br>Instruktion i brug af hjertestarter | ● I III IIII       IIIIIIIIIIIIIIIIIIIIIIIIIIIIIIIIIIII                    | døren. E  | Normal       ÷       B         Eye rinsing bottles, emerexperimental laboratories.       Eye rinsing bottles, emerevance         First aid boxes are to be laboratories.       Defibrillator is located or 1592 on the ground floor         Poison center.       82121212         Emergency phone numb Instructions in case of a Instruction for using a deskyttelsesbriller skal | I       U       ●       i≡       I_x         regency shower and fire blanket are to be found in ms.       in ms.       in ms.         found at each floor at a central place or in the       the wall at the entrance between building 1590 and         c       er: 112       in mathematical states         ifbrillator       Use as standard for all □       Chemicals that are NOT using this standard te | ost<br>/ |
| First aid equipment:                                                                                                    | Førstehjælpskasse ligger ovenpå vægskabene i l<br>på væggen nær lab-døren. | lab. Øjer | llikkylleflasker er monteret                                                                                                    | Use as standard for all  Chemicals that are NOT using this standard te                                                                                                    | ext      |
| Emergency phoneno.:                                                                                                    | Generel alarm: 112<br>Giftcenteret: 82121212<br>Sikkerhedsleder: 23382091  |           | ini<br>Ibi                                                                                                    | Use as standard for all  Chemicals that are NOT using this standard te                                                                                                    | ext      |
| Storing of aid tools:                                                                                                    | Management in the day in the later second                                  |           |                                                                                                    | Use as standard for all                                                                                                    |          |

# Add new users (notifier)

• ..in the menu under "Admin"

| IROS smf - Groups | s - Admin - Guidances - Information - Help - Victoria Birkedal                |
|-------------------|-------------------------------------------------------------------------------|
|                   | Show/Edit addition to supplier manual for smf (For S&T brugere)               |
|                   | Show/Edit standard texts for manuals for smf (For HEALTH brugere: SDS => APB) |
| 6                 | Vedligehold brugere                                                           |
|                   | ✓ Guidance for AU ID login                                                    |
|                   |                                                                               |
|                   |                                                                               |

# Add new users (notifier)

| AU ID       Name       Access Level         au561119       Carsten Pedersen       Navigator         au157923       Astrid van der Aa Kühle       Image: Navigator                       |               |                    |              |                                             |
|----------------------------------------------------------------------------------------------------|---------------|--------------------|--------------|---------------------------------------------|
| AU ID       Name       Access Level         au561119       Carsten Pedersen       Navigator         au157923       Astrid van der Aa Kühle       Navigator                              | AU ID users   |                    |              |                                             |
| AU ID       Name       Access Level         au561119       Carsten Pedersen       Navigator         Lager       Notifier         au157923       Astrid van der Aa Kühle       Navigator | Click the nar | me to see details! |              |                                             |
| au561119       Carsten Pedersen       Navigator         Lager       Notifier         au157923       Astrid van der Aa Kühle       Navigator         Lager       Lager                   | AU ID         | Name               |              | Access Level                                |
| au157923 Astrid van der Aa Kühle                                                                                                    | au561119      | Carsten P          | edersen      | O Navigator                                 |
| au157923 Astrid van der Aa Kühle   Navigator  Lager                                                                                                    |               |                    |              | <ul> <li>Lager</li> <li>Notifier</li> </ul> |
| ○ Lager                                                                                                    | au157923      | Astrid van         | der Aa Kühle | Navigator                                   |
| ○ Notifier                                                                                                    |               |                    |              | <ul> <li>Lager</li> <li>Notifier</li> </ul> |
|                                                                                                    |               |                    | -            | <br>                                        |

# Add new users (notifier)

| AU ID                             |  |
|-----------------------------------|--|
| au561119                          |  |
| AU ID uden @uni.au.dk (au1-6 tal) |  |
| Access Level                      |  |
| Navigator                         |  |
| O Lager                           |  |

# Relatively new in Kiros !

- Easy exchange of APB reference.
- Easy request for updates.
- Guidance documents updated.
- AU-ID login.
- Improved safety.
- Simplified search.
- Risk assessment

# Kiros 2.0

- Inventory management.
- Sciformation? (stock, shop, SDS, labjournal, FAIR) – Kiros integration?

### **Chemicals Risk Assessment**

- Which chemicals in the process?
- Hazards related to usage (incl quantities)
- Mandatory safety gear, instruction
- Conclusion is it safe?
- Kiros has a brand new module!

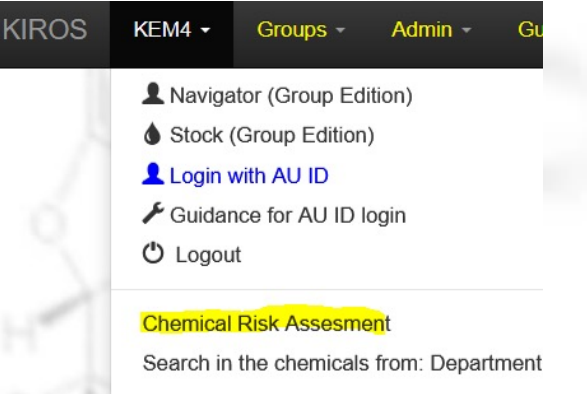

ist all the chemicals in the aroun (KEMA):

# **Chemical APV**

| Chem | ical risk assessment, test module under development – please send input to the three chemical consultants at Kiros, and | AU's chemicals network will look | into it. |
|------|----------------------------------------------------------------------------------------------------|----------------------------------|----------|
|      | a S. Landona S. Landon                                                                                                  | ×                                |          |
| Che  | mical Risk Assesment List                                                                                               |                                  |          |
| ld   | Title of the work process Type                                                                                          | Last updated                     |          |
| 26   | Western blotting Example                                                                                                | 2021-09-15                       |          |
| 21   | Piranha bath                                                                                                    | 2021-09-14                       |          |
| 22   | Amino-silanization of Slides (and Coverslips)                                                                           | 2021-09-06                       |          |
| 23   | Generelt laboratoriearbejde på lab xxxx-xxx                                                                             | 2021-09-09                       |          |
| 24   | Working with cancerogenic/mutagenic/terrogene compounds                                                                 | 2021-09-07                       |          |
| 25   | Working with toxic compounds                                                                                            | 2021-09-07                       |          |

+ Add Chemical Risk Assesment

# **Chemical APV**

Example

#### hemical Risk Assesment (26)

instruct the employees and students onally and in writing before the work is initiated. The local unit (department or centre) is responsible for ensuring that the right instruction is provided, and that relevant written material is made available to staff and ebudents

#### Standard Information for the group (?)

Kitler indenfor døren. Nitrilhandsker findes i skuffen til højre for vasken. Øjenskyller findes til højre for vasken. Førstehigeligskasse er på gangen. Brandtæppe på gangen. Brandslukningsudstyr på gangen. ETC.

Title of the work process (?)

Western blotting

safety data sheets used in the work process (?)

1 ECL prime kit Danger

GHS08 🚯 Key: 53740 CA\$-no.: 77-86-1; 107-21-1; 288-32-4 H-code(s)/statement(s): H360D

2 Ethanol, 99% Danger

GHS02 GHS07 (I) Key: 12126 CA&-no.: 64-17-5 H-code(s)/statement(s): H225-H319

#### 3 6 X SDS loading buffer Danger

GHS05 Key: 61620 CAS-no.: 115-39-9; 3483-12-3; 151-21-3; 77-86-1; 3483-12-3 H-code(s)/statement(s): H318

#### 4 1 x Transfer buffer Danger

GHS02 Key: 61629 CAS-no.: 64-17-5; 56-40-6; 77-86-1 H-code(s)/statement(s): H226

#### Dangerous stages in the work process (?)

| 1 prøver hentes i -80C fryser. Farer: forfrysninger                                                                            |  |
|----------------------------------------------------------------------------------------------------|--|
| 2A prøver tilsættes 6 x SDS loading buffer i stinkskab, undgå øjenkontakt                                                      |  |
| 2 prøver varmes i varmebiok ved 96C.Farer: forbrændinger, lugt (indånding)                                                     |  |
| 3 centrifugering af prøver. Farer: skal afbalanceres, husk låg                                                                 |  |
| 4 loadning af prøver. Farer: lugt (indånding), hudkontakt                                                                      |  |
| 5 elektroforese (100V): Farer: elektrisk stød, indånding                                                                       |  |
| 6 transferbuffer indeholdende 20 % ethanol Farer: brandfare, indånding, hudkontakt, ophæidning og blanding foregår i stinkskab |  |
| 7 transferkar. Farer: elektrisk stød                                                                                           |  |
| 8 ECL buffer. Farer: reproduktionstoxisk                                                                                       |  |
| 9 Fremkaldning. Farer: elektrisk stød                                                                                          |  |
|                                                                                                    |  |

#### Preventative measures (?)

| Arbejd i stinkskab hvor proceduren foreskriver det, anvend kittel, nitrilhandsker, beskyttelsesbriller                                             |
|----------------------------------------------------------------------------------------------------|
| Vær særlig opmærksom på sikker transport af farlige kemikaller og prøver, for at undgå spild og uheid.                                             |
| 1 følg - 80 fryser vejledning - brug frosthandsker                                                                                                 |
| 2 Undgå berøring med varmeblokken                                                                                                    |
| 3 centrifugering - følg centrifugens sikkerhedsvejledning                                                                                          |
| 4 arbejd i stinkskab, brug handsker (nitril)                                                                                                    |
| 5 arbejd i stinkskab, brug handsker, følg elektroforese vejledning                                                                                 |
| 6 arbejd I stinkskab, brug handsker, pas på varmekilder, gnister, åben lid                                                                         |
| 7 arbejd i stinkskab, brug handsker, følg elektroforese vejledning                                                                                 |
| 8 arbejd I stinkskab, brug handsker. Foretag gravidvurdering                                                                                       |
| 9 arbeid I stinkskab, hruo handsker, føld fremkalder velledning                                                                                    |
| lisk assessment of the work process (?)                                                                                                    |
| Følges de forebyggende foranstaltninger bør der like være risiko for udsættelse af farlige kemikaller eller fysiske farer ved brug af apparaturet. |

# Toxic compounds

- There are special rules for use of toxic compounds. (klassificeringsbekendtgørelsen, MST rules)
- Toxic substances or H370 (>125mL) or cancerogenic H350 or mutagene H340.

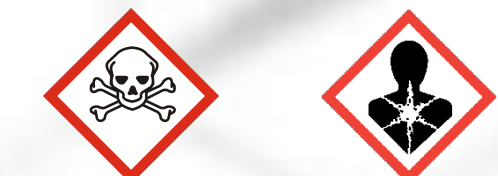

- Store locked up and usage (theft) is registrered. Poison responsable who ensures correct storage. Warning sign on poisons locker/lab.
- List available in Kiros.

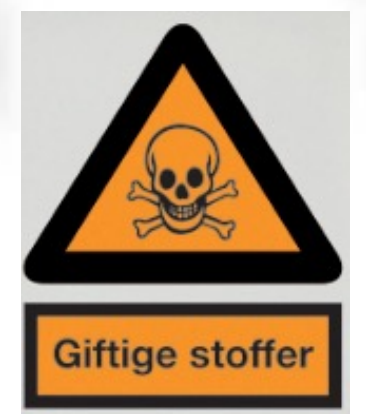

# Cancerogenic substances

- There are special rules for the uses and labelling of cancerogenic/mutagene substances and waste.
- All substances/mixtures with >0,1% H350/H351 or H340/H341. Or on the danish list of cancerogenic substances.
- For instance, THF and TiO2 (powder <10μm) H351.
- List available in Kiros.

# Cancerogenic substances

»Indeholder et stof, der er omfattet af dansk arbejdsmiljøregulering med hensyn til kræftrisiko«.

- Extra attention to the complete <u>elimination</u> of exposure. Consider your process.
- Use fumehood/glove box.
- If exposure cannot be eliminated or by accidents, users must be registered and the info kept for 40 years.
- §20 substances has particular attention only use in closed systems.
- Avoid that substances spread in your lab (clean workspace, regular lab coat wash).

# Pregnant and breastfeeding

- Special attention to exposure concerning some classifications and types of chemicals (organic solvents, endocrine disruptors, cancerogenic etc)
- 1/10 GV (fetus special/unknown effects)
- Also heavy lifting, cold/warm work environment, radiation etc.
- AT guidance VEJ nr 9170 af 15/03/2021
- List available in Kiros.

### Explosives precursors

- EU regulation 2019/1148 in effect 1. feb 2021
- H2O2 (12%), nitric acid (3%), ammonium nitrate, conc sulphoric acid (15%), perchlorates control&notification. Also metalpowders, acetone, other nitrates notification.
- Suppliers must get costumer declarations and ask for ID (for instance drivers license)
- Supplier must store info on transactions for 18 months.
- Notification within 24 h if theft is suspected!